# Manual de Usuario

Registro de información de trabajadores de Aseo Comunal

#### Paso 1:

Debe ingresar a la página http://www.sinim.gov.cl.

# Como se indica en la figura 1, debe hacer click en el banner que se encuentra en la parte inferior del sitio, que se titula "Captura servicio de aseo comunal"

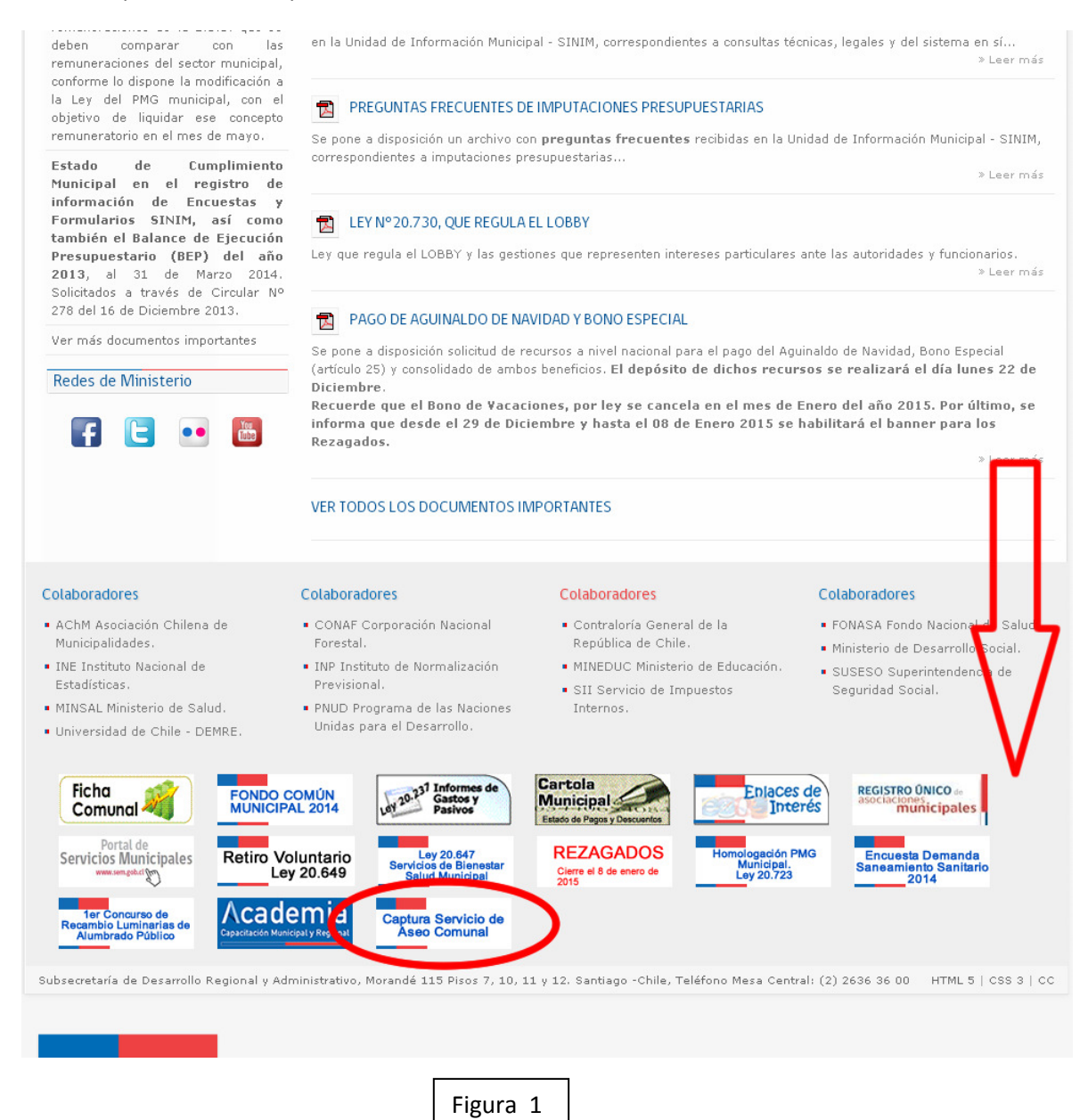

# Paso 2:

Una vez clickeado el Banner, el sistema pedirá el usuario y contraseña.

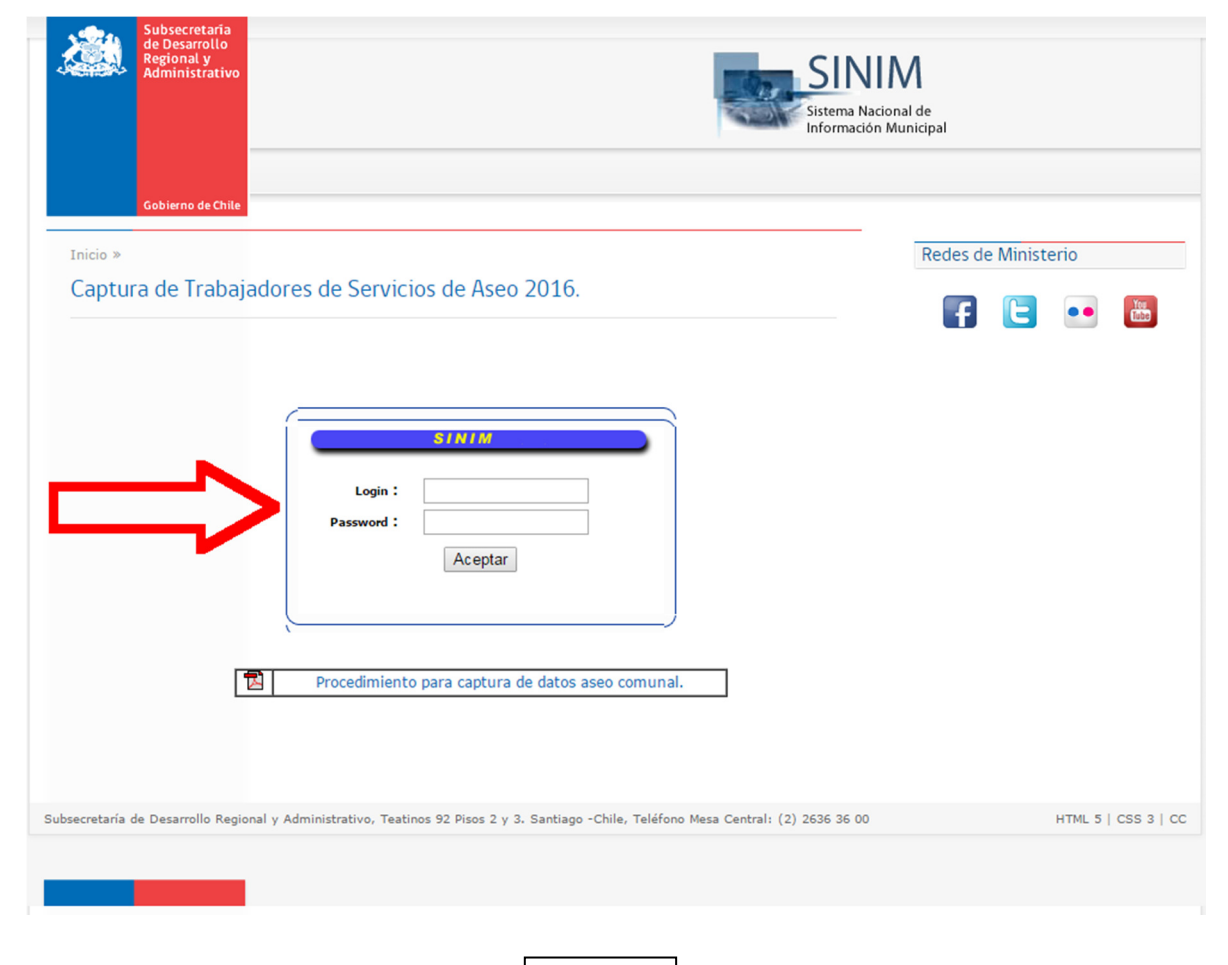

### Paso 3:

Una vez ingresado con la cuenta correspondiente a su municipio, deberá identificar al funcionario a cargo de registrar los datos solicitados:

| Initio *  Capture de datos Servicios de Aseo Municipal 2016 para el municipio de:  SUBDERE.  sestita los datos de la persona que ingresa la información:  Nomire:  Fono:  Seleccione  Seleccione  Sele   | Subsecr<br>de Desa<br>Regiona<br>Adminis<br>Gobierno | etaria<br>rollo<br>trativo<br>de Chile                                 | SINIM<br>Sistema Nacional de<br>Información Municipal                  |                |
|----------------------------------------------------------------------------------------------------|------------------------------------------------------|------------------------------------------------------------------------|------------------------------------------------------------------------|----------------|
| Captura de datos Servicios de Aseo Municipal 2016 para el municipio de: SUBDERE                                                                                                    | Inicio »                                             |                                                                        |                                                                        |                |
| hgreso de datos: Se solicita los datos de la persona que ingresa la información: Nomire: Fro: Email: Tro de servicio: Grabar Fore eleccione Fore Fore Fore Fore Fore Fore Fore For                                                                                                    | Captura de d<br>SUBDERE_                             | atos Servicios de Aseo N                                               | Aunicipal 2016 para el municipio de:                                   |                |
| Se solicita los datos de la persona que ingresa la información:   Nombre:   Fono:   Enail:   Tipo de servicio:   Seleccione                                                                                                    | Ingreso de dat                                       | 05:                                                                    |                                                                        |                |
| Nombre:<br>Fono:<br>Email:<br>Tipo de servicio: Seleccione •<br>Cabor que entiendo que la información ingresada en esta captura es de responsabilidad del funcionario<br>municipal individualizado en este formulario, quien ha sido designado por el Sr. (a) Alcalde (sa), cuya fecha<br>imite para el ingreso, es el día 28 de febrero de 2016.<br>Grabar Volver<br>ecretaria de Desarrollo Regional y Administrativo. Teatinos 92 Pisos 2 y 3. Santiago -Chile, Teléfono Mesa Central: (2) 2636 36 00 HTML 5   CSS 3<br>HTML 5   CSS 3                                                                                                    | Se solicita los dato                                 | os de la persona que ingresa la in                                     | formación:                                                             |                |
| Fono:       Email:         Tipo de servicio:       Seleccione •         Individualizado en este formulario, quien ha sido designado por el Sr. (a) Alcalde (sa), cuya fecha imite para el ingreso, es el dia 28 de febrero de 2016.         Grabar       Volver         ecretaria de Desarrollo Regional y Administrativo, Teatinos 92 Pisos 2 y 3. Santiago -Chile, Teléfono Mesa Central: (2) 2636 36 00       HTML 5   CSS 3                                                                                                    | Nombre:                                              |                                                                        |                                                                        |                |
| Email:<br>Tipo de servicio: Seleccione  Control da control da contro | Fono:                                                |                                                                        |                                                                        |                |
| ecretaria de Desarrollo Regional y Administrativo, Teatinos 92 Pisos 2 y 3. Santiago -Chile, Teléfono Mesa Central: (2) 2636 36 00 HTML 5   CSS 3                                                                                                    | Email:                                               | Oslassiana -                                                           |                                                                        |                |
| Crabar Volver                                                                                                    | inemcipal individu<br>límite para el ingr            | alizado en este formulario, quie<br>eso, es el día 28 de febrero de 20 | en ha sido designado por el Sr. (a) Alcalde (sa), cuya fecha<br>16.    |                |
| ecretaría de Desarrollo Regional y Administrativo, Teatinos 92 Pisos 2 y 3. Santiago -Chile, Teléfono Mesa Central: (2) 2636 36 00 HTML 5   CSS 3                                                                                                    |                                                      | Grabar                                                                 | Volver                                                                 |                |
| ecretaría de Desarrollo Regional y Administrativo, Teatinos 92 Pisos 2 y 3. Santiago -Chile, Teléfono Mesa Central: (2) 2636 36 00 HTML 5   CSS 3                                                                                                    |                                                      |                                                                        |                                                                        |                |
| ecretaría de Desarrollo Regional y Administrativo, Teatinos 92 Pisos 2 y 3. Santiago -Chile, Teléfono Mesa Central: (2) 2636 36 00 HTML 5   CSS 3                                                                                                    |                                                      |                                                                        |                                                                        |                |
| ecretaría de Desarrollo Regional y Administrativo, Teatinos 92 Pisos 2 y 3. Santiago -Chile, Teléfono Mesa Central: (2) 2636 36 00 HTML 5   CSS 3                                                                                                    |                                                      |                                                                        |                                                                        |                |
| ecretaría de Desarrollo Regional y Administrativo, Teatinos 92 Pisos 2 y 3. Santiago -Chile, Teléfono Mesa Central: (2) 2636 36 00 HTML 5   CSS 3                                                                                                    |                                                      |                                                                        |                                                                        |                |
|                                                                                                    | secretaría de Desarro                                | llo Regional y Administrativo, Teatinos                                | 92 Pisos 2 y 3. Santiago -Chile, Teléfono Mesa Central: (2) 2636 36 00 | HTML 5   CSS 3 |
|                                                                                                    |                                                      |                                                                        |                                                                        |                |
|                                                                                                    |                                                      |                                                                        |                                                                        |                |
|                                                                                                    |                                                      |                                                                        |                                                                        |                |
|                                                                                                    |                                                      |                                                                        |                                                                        |                |
|                                                                                                    |                                                      |                                                                        |                                                                        |                |
|                                                                                                    |                                                      |                                                                        |                                                                        |                |

#### Paso 4:

Cuando la persona encargada de registrar los datos se haya identificado, accederá a la siguiente pantalla en donde deberá identificar las empresas que prestan servicio externalizado de aseo, para eso deberá ingresar en el botón "Agregar Empresa".

En otro caso, si la persona desea visualizar o realizar cambios en la pantalla anterior (Paso 3), podrá hacerlo a través del botón "Modificar antecedentes de ingreso".

| Subsecretaria<br>de Desarrollo<br>Regional y<br>Administrativo | SINIM<br>Sistema Nacional de<br>Información Municipal                             |                     |  |  |
|----------------------------------------------------------------|-----------------------------------------------------------------------------------|---------------------|--|--|
| Gobierno de Chile                                              |                                                                                   |                     |  |  |
| Inicio »                                                       |                                                                                   |                     |  |  |
| Ingrese las empresas que prest                                 | an servicios de aseo completa o parcial,<br>palidad de : SUBDERE                  |                     |  |  |
|                                                                |                                                                                   |                     |  |  |
| Modificar antecedentes de ingreso                              | <b>~</b>                                                                          |                     |  |  |
| Exportar datos ingresados                                      | Agregar Empresa                                                                   |                     |  |  |
| Nombre de Empresa                                              | Rut Empresa Trabajadores Borrar                                                   |                     |  |  |
|                                                                | Volver                                                                            |                     |  |  |
|                                                                |                                                                                   |                     |  |  |
|                                                                |                                                                                   |                     |  |  |
|                                                                |                                                                                   |                     |  |  |
| Subsecretaría de Desarrollo Regional y Administrativo,         | , Teatinos 92 Pisos 2 y 3. Santiago -Chile, Teléfono Mesa Central: (2) 2636 36 00 | HTML 5   CSS 3   CC |  |  |
|                                                                |                                                                                   |                     |  |  |
|                                                                |                                                                                   |                     |  |  |
|                                                                |                                                                                   |                     |  |  |
|                                                                |                                                                                   |                     |  |  |
|                                                                |                                                                                   |                     |  |  |
|                                                                |                                                                                   |                     |  |  |
|                                                                |                                                                                   |                     |  |  |
|                                                                |                                                                                   |                     |  |  |
|                                                                |                                                                                   |                     |  |  |
|                                                                |                                                                                   |                     |  |  |

# Paso 5:

Cuando presione el botón "Agregar Empresa" en el paso anterior (Paso 4), se abrirá una subventana donde debe ingresar los datos solicitados correspondientes a la Empresa que presta servicio de aseo en la comuna.

| 2   |                  | Subsecretaria<br>de Desarrollo<br>Regional y<br>Administrativo | Sistema Nacional de<br>Información Municipal                                              |        |
|-----|------------------|----------------------------------------------------------------|-------------------------------------------------------------------------------------------|--------|
|     |                  | Gobierno de Chile                                              |                                                                                           |        |
| 1   | Inicio »         |                                                                |                                                                                           |        |
|     | Ingres<br>corres | se las empres<br>spondientes                                   | sas que prestan servicios de aseo completa o parcial,<br>en la municipalidad de : SUBDERE |        |
|     | Modific          | ar antecedentes of                                             | de ingreso                                                                                |        |
| *   | Exporta          | ar datos ingresa                                               | Agregar Empresa                                                                           |        |
| No  | mbre d           | e Empresa                                                      | Rut Empresa Trabajadores Borrar                                                           |        |
| SU  |                  | reso por Empresa -                                             | Google Chrome                                                                             |        |
|     |                  | JIIOason                                                       | Datos de la Empresa                                                                       |        |
|     | Rut d            | le la Empresa:                                                 | 60515000 - 4                                                                              |        |
|     | Nom              | bre de la Empres                                               | a: SUBDERE                                                                                |        |
|     |                  | Grab                                                           | Dar Cancelar                                                                              |        |
| Sub |                  |                                                                | HTML 5   CSS                                                                              | 3   CC |
|     |                  |                                                                |                                                                                           |        |
|     |                  |                                                                |                                                                                           |        |
|     |                  |                                                                |                                                                                           |        |
|     |                  |                                                                |                                                                                           |        |
|     |                  |                                                                |                                                                                           |        |
|     |                  |                                                                |                                                                                           |        |
|     |                  |                                                                |                                                                                           |        |
|     |                  |                                                                |                                                                                           |        |
|     |                  |                                                                |                                                                                           |        |
|     |                  |                                                                |                                                                                           |        |
|     |                  |                                                                |                                                                                           |        |

#### Paso 6:

Una vez guardado el registro en el paso anterior (Paso 5), la empresa registrada aparecerá en el cuadro que indica la flecha de color rojo. En caso de que exista más de una empresa, se pueden ir agregando presionando el botón "Agregar Empresa".

Una vez ingresada la/las empresa(s), se debe ingresar los trabajadores correspondientes a cada empresa registrada, para esto se debe hacer click en botón que dice "Ingresar trabajadores" indicado en la flecha azul de la figura 6.

El botón "Ingresar trabajadores" aparecerá por cada empresa registrada.

| Subsecretaria<br>de Desarrollo<br>Regional y<br>Administrativo             | SINIM<br>Sistema Nacional de<br>Información Municipal |                              |                     |  |
|----------------------------------------------------------------------------|-------------------------------------------------------|------------------------------|---------------------|--|
| Gobierno de Chile                                                          |                                                       |                              |                     |  |
| Inicio »                                                                   |                                                       |                              |                     |  |
| Ingrese las empresas que prestan se<br>correspondientes en la municipalida | ervicios de aseo completa<br>ad de : SUBDERE_         | o parcial,                   |                     |  |
| Modificar antecedentes de ingreso                                          |                                                       |                              |                     |  |
| 图 Exportar datos ingresados                                                | Agregar Empresa                                       |                              |                     |  |
| Nombre de Empresa                                                          | Rut Empresa Trabajado                                 | ores Borrar                  |                     |  |
| SUBDERE                                                                    | 60515000-4 (0) Ing                                    | resar trabajadores           |                     |  |
|                                                                            | Volver                                                | T                            |                     |  |
| Subsecretaría de Desarrollo Regional y Administrativo, Teatino             | os 92 Pisos 2 y 3. Santiago -Chile, Teléfon           | Mesa Central: (2) 2636 36 00 | HTML 5   CSS 3   CC |  |
|                                                                            |                                                       |                              |                     |  |
|                                                                            |                                                       |                              |                     |  |
|                                                                            |                                                       |                              |                     |  |
|                                                                            |                                                       |                              |                     |  |
|                                                                            |                                                       |                              |                     |  |
|                                                                            |                                                       |                              |                     |  |

#### Paso 7:

Una vez que se realiza el click en el botón "Ingresar trabajadores" como se indica en el Paso 6, se abrirá la pantalla para capturar a los trabajadores del aseo asociados a la empresa (en este caso a la empresa ficticia y de ejemplo SUBDERE).

El registro de datos de los trabajadores asociados a la empresa puede realizarse por dos medios:

- Registro a registro, presionando el botón "Agregar Trabajador" que se encuentra enmarcado en rojo.
- Y en caso de que los trabajadores asociados a la empresa sean muchos, se encuentra una opción de carga masiva presionando el botón "Carga masiva de datos" que se enmarca en azul, en donde se encuentran las instrucciones y el esquema para hacer la carga masiva de datos. Se recomienda que sea apoyado por alguien con conocimientos informáticos.

|                  | Subsecretaria<br>de Desarrollo<br>Regional y<br>Administrativo | Sistema Nacional de<br>Información Municipal                                                           |                     |  |
|------------------|----------------------------------------------------------------|----------------------------------------------------------------------------------------------------|---------------------|--|
|                  | Gobierno de Chile                                              |                                                                                                    |                     |  |
| Inicio »         |                                                                |                                                                                                    |                     |  |
| Ingres<br>presta | e los funcio<br>n servicios a                                  | nariso de la empresa <b>SUBDERE</b> , rut: <b>60515000-4</b> que<br>a la municipalidad de: SUBDERE_    |                     |  |
| Carga mas        | iva de datos                                                   | Agregar Trabajador                                                                                     |                     |  |
| Nombre de        | l trabajador                                                   | Rut de trabajador Actividad del trabajador Borrar                                                      |                     |  |
|                  |                                                                | Volver                                                                                                 |                     |  |
|                  |                                                                |                                                                                                    |                     |  |
| Subsecretaría    | le Desarrollo Regi                                             | anal y Administrativo. Teatings 82 Diros 2 y 3. Santiago "Chile Teléfono Mers Centrol» (2) 2626 26 00  |                     |  |
| Subsecretaria    | Je Desarrono Regio                                             | nar y Auministrativo, Teatinos 52 Pisos 2 y 3, Santiago "Cinie, Telefonio Mesa Central: (2) 2656 36 00 | HIML 5   C55 5   CC |  |
|                  |                                                                |                                                                                                    |                     |  |
|                  |                                                                |                                                                                                    |                     |  |
|                  |                                                                |                                                                                                    |                     |  |
|                  |                                                                |                                                                                                    |                     |  |
|                  |                                                                |                                                                                                    |                     |  |
|                  |                                                                |                                                                                                    |                     |  |
|                  |                                                                |                                                                                                    |                     |  |
|                  |                                                                |                                                                                                    |                     |  |
|                  |                                                                |                                                                                                    |                     |  |
|                  |                                                                |                                                                                                    |                     |  |
|                  |                                                                |                                                                                                    |                     |  |

# Paso 8:

Para el registro uno a uno, se deben completar los datos solicitados en la subventana.

| Subsecretaria<br>de Desarrollo<br>Regional y<br>Administrativo | SINIM<br>Sistema Nacional de<br>Información Municipal                                         |  |  |  |
|----------------------------------------------------------------|-----------------------------------------------------------------------------------------------|--|--|--|
| Gobierno de Chile                                              |                                                                                               |  |  |  |
| Inicio »                                                       |                                                                                               |  |  |  |
| Ingrese los funciona<br>prestan servicios a l                  | riso de la empresa <b>SUBDERE</b> , rut: <b>60515000-4</b> que<br>a municipalidad de: SUBDERE |  |  |  |
| Carga masiva de datos                                          | Ingreso por Funcionario - Google Chrome                                                       |  |  |  |
| Nombre del trabajador                                          | bonoaseo2016.sinim.gov.cl/desarrollo_local/servicio_aseo4/antecedentes_por_em                 |  |  |  |
|                                                                | Datos de trabajador                                                                           |  |  |  |
|                                                                | Rut del trabajador: 1 - 9                                                                     |  |  |  |
|                                                                | Nombres: Juan Antonio                                                                         |  |  |  |
|                                                                | Apellido Materno: Gonzalez                                                                    |  |  |  |
|                                                                | Monto total de Ingresos 200000                                                                |  |  |  |
|                                                                | Función principal realizada: Chofer                                                           |  |  |  |
| Subsecretaría de Desarrollo Region                             | Grabar Cancelar                                                                               |  |  |  |
|                                                                |                                                                                               |  |  |  |
| e                                                              |                                                                                               |  |  |  |
|                                                                |                                                                                               |  |  |  |
|                                                                |                                                                                               |  |  |  |
|                                                                |                                                                                               |  |  |  |
|                                                                |                                                                                               |  |  |  |
|                                                                |                                                                                               |  |  |  |
|                                                                |                                                                                               |  |  |  |
|                                                                |                                                                                               |  |  |  |
|                                                                |                                                                                               |  |  |  |
|                                                                |                                                                                               |  |  |  |

### Paso 9:

Cada vez que se vaya ingresando funcionarios, estos irán apareciendo registrados en la pantalla correspondiente a la empresa.

| Kubsecretaria<br>de Desarrollo<br>Regional y<br>Administrativo |                                                       |                                       | SINIM<br>Sistema Nacional de<br>Información Municipal |                     |
|----------------------------------------------------------------|-------------------------------------------------------|---------------------------------------|-------------------------------------------------------|---------------------|
| Inicio »                                                       | pariso de la empresa SURDEDE ri                       | ut: 60515000-4 que                    |                                                       |                     |
| prestan servicios a                                            | la municipalidad de: SUBDERE_                         |                                       |                                                       |                     |
| Carga masiva de datos                                          | Agree                                                 | gar Trabajador                        |                                                       |                     |
| Nombre del trabajador                                          | Rut de trabajador                                     | Actividad del trabajador              | Borrar                                                |                     |
| Juan Antonio Pérez                                             | 1-9                                                   | Chofer                                | 8                                                     |                     |
| Subsecretaría de Desarrollo Regio                              | nal y Administrativo, Teatinos 92 Pisos 2 y 3. Santia | ago -Chile, Teléfono Mesa Central: (2 | ) 2636 36 00                                          | HTML 5   CSS 3   CC |
|                                                                |                                                       |                                       |                                                       |                     |
|                                                                |                                                       |                                       |                                                       |                     |
|                                                                |                                                       |                                       |                                                       |                     |
|                                                                |                                                       |                                       |                                                       |                     |
|                                                                |                                                       |                                       |                                                       |                     |
|                                                                |                                                       |                                       |                                                       |                     |
|                                                                |                                                       |                                       |                                                       |                     |
|                                                                |                                                       |                                       |                                                       |                     |
|                                                                |                                                       |                                       |                                                       |                     |
|                                                                |                                                       |                                       |                                                       |                     |
|                                                                |                                                       |                                       |                                                       |                     |
|                                                                |                                                       |                                       |                                                       |                     |